## 自宅で紹介状を受け取れます! ★応募のチャンスです★

1、受付票又は受給資格者証と求人票を準備。 2、ハローワーク桐生へ電話で連絡。 《電話番号:0277-22-8609》 3、「応募したい」とお伝え下さい。 4、事業所と調整のうえ、折り返し電話をします 5、応募が成立したら、紹介状を発行します。 6、紹介状はマイページで確認できます。

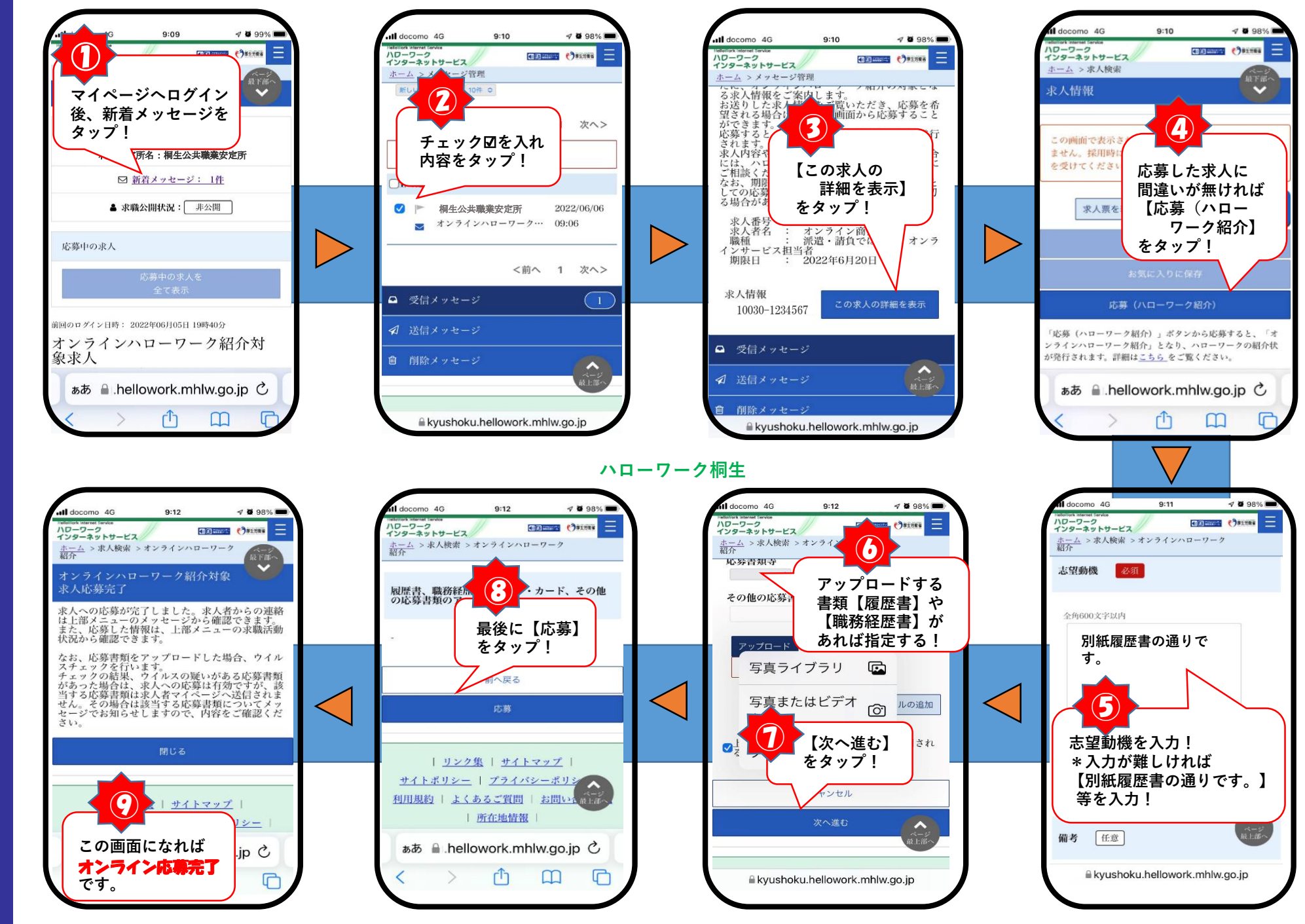